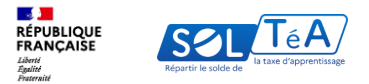

**Politiques sociales** 

## 3.1. Rechercher un établissement bénéficiaire

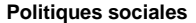

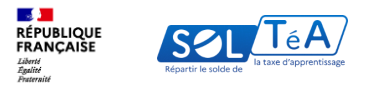

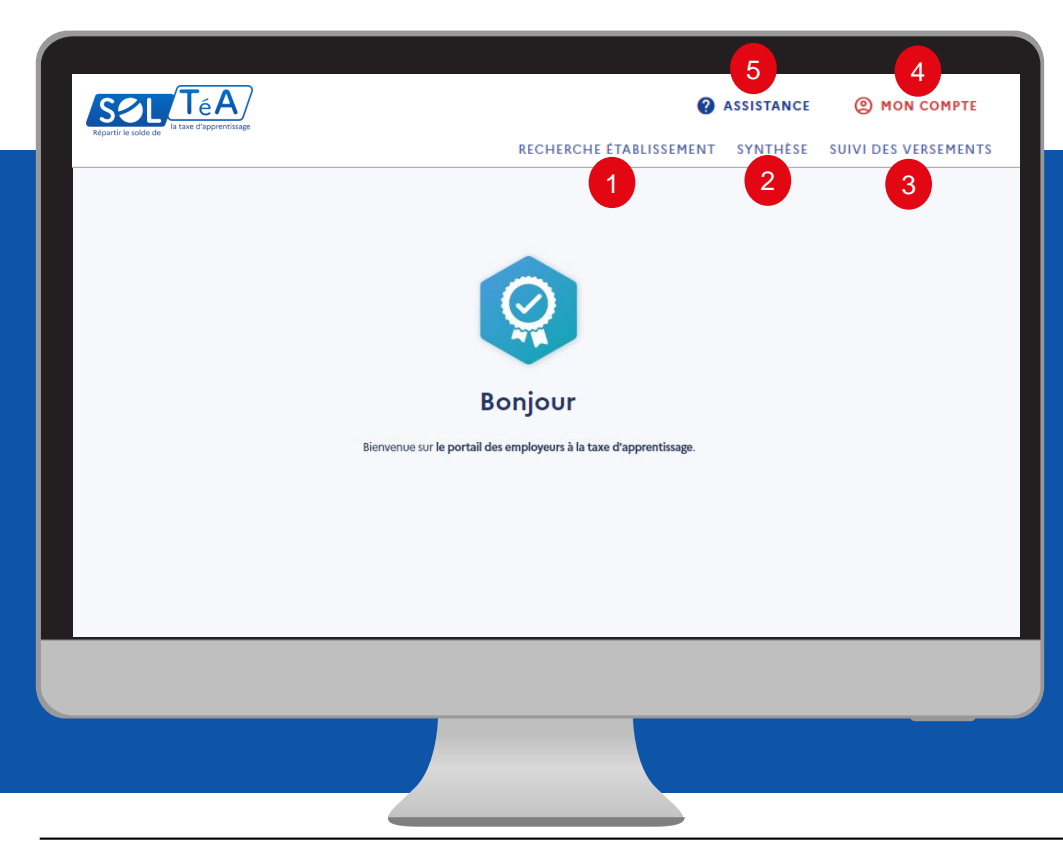

Les principales fonctionnalités de la plateforme SOLTéA :

1- RECHERCHE ÉTABLISSEMENT : permet de rechercher les établissements habilités.

2- SYNTHÈSE : Permet de visualiser la liste des établissements sélectionnés et de procéder à la répartition de ses crédits.

3- SUIVI DES VERSEMENTS : pour accéder au tableau récapitulatif des versements effectués vers les établissements bénéficiaires.

4- MON COMPTE : pour accéder à vos informations et paramétrer votre compte.

5- ASSISTANCE : pour accéder à la FAQ et au formulaire de contact.

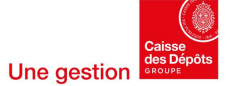

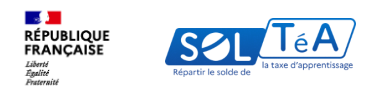

## Vos recherches peuvent porter sur :

**1- Un établissement simple** : Vous recherchez cet établissement

| Etablissement principal<br>COLLÈGE ANNE                                      |                                             |                                                             |
|------------------------------------------------------------------------------|---------------------------------------------|-------------------------------------------------------------|
| Composante/établissement secondaire : COLLÈGE ANNE FRANK                     |                                             |                                                             |
| Coordonnées de la composante/établissement<br>secondaire                     | Coordonnées de l'établissement<br>principal | Contact(s) de l'établissement<br>principal<br>Non renseigné |
| Lien(s) vers site(s) de l'établissement principal<br>Non renseigné           |                                             | SIGNALER CET ÉTABLISSEMENT                                  |
| Répartition de mon solde                                                     |                                             |                                                             |
| Tous les champs sont obligatoires<br>Vous souhaitez :                        |                                             |                                                             |
| Attribuer à la composante/établissement secondaire     ENREGISTRER MES CHOIX |                                             |                                                             |

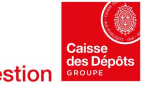

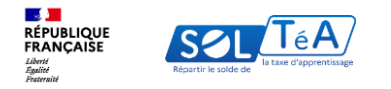

## Vos recherches peuvent porter sur :

**2- Un établissement avec composantes** : Vous recherchez cet établissement dans on ensemble, ou spécifiquement une ou plusieurs de ses composantes (Exemple: UFR, IUT, .. Dans une université)

|                                                                                 |                                         |                                                              |                                | Politiques soc                |
|---------------------------------------------------------------------------------|-----------------------------------------|--------------------------------------------------------------|--------------------------------|-------------------------------|
| Lancez une recherche et sélectionnez<br>Vous devez renseigner au moins un champ | z l'établissement (ou la<br>de saisie : | formation) que vous souhaitez soutenir.                      |                                |                               |
| Nom de l'établissement ou Co. 'e UMI / JS. 'E<br>UNIVERSITE GI                  | T                                       | Ville, code postal                                           |                                |                               |
| Le code UAI doit être composé de 7 ch<br>0470009E                               | uffres et d'une lettre, ex              | emple :                                                      | -                              |                               |
| Q LANCER UNE RECHERCHE                                                          | RECHERCHE AVA                           | INCEE                                                        |                                |                               |
| isultat(s) trouvé(s)                                                            | Établissement prir                      | cipal                                                        |                                |                               |
| ablissement secondaire                                                          | UNIVER                                  | ISITE                                                        |                                |                               |
|                                                                                 | Composante/                             | Établissement principal                                      |                                |                               |
| tablissement secondaire<br>JFR PHITEM UNIVERSITE ©                              | Coordonn                                | UNIVERSITE XXX                                               |                                |                               |
| f MARTIN I<br>attaché à l'                                                      |                                         | Composante/établissement secondaire : INSTITUT UNIVERSITAIRE |                                |                               |
| ablissement secondaire<br>NIVERSIT                                              |                                         | Coordonnées de la composante/établissement                   | Coordonnées de l'établissement | Contact(s) de l'établissement |
| MARTIN E<br>ttaché à l'i                                                        | Lien(s) ver                             | secondaire                                                   | principal                      | principal                     |
|                                                                                 | Non renseigne                           |                                                              |                                | Non renseigné                 |
| blissement secondaire<br>IITÉ DE FORMATION ET DE REC                            |                                         |                                                              |                                |                               |
|                                                                                 | Répartit                                |                                                              |                                |                               |
| blicoment adminst                                                               | Tous les cham                           | Lien(s) vers site(s) de l'établissement principal            |                                |                               |
| oresenten, principar                                                            | Vous souhai                             | The ready is                                                 |                                | SIGNALER CET ÉTABLISSEMENT    |
|                                                                                 | <ul> <li>Attribue</li> </ul>            | Répartition de mon solde                                     |                                |                               |
| ablissement secondaire<br>ISTITUT UNIVERSITAIRE DE TEC                          | ENREGIST                                |                                                              |                                |                               |
|                                                                                 |                                         | Tous les champs sont obligatoires                            |                                |                               |
|                                                                                 |                                         | Vous souhaitez :                                             |                                |                               |
|                                                                                 |                                         | Attribuer à la composante/établissement secondaire           |                                |                               |
|                                                                                 |                                         | Attribuer à une/des formations de l'établissement            |                                |                               |

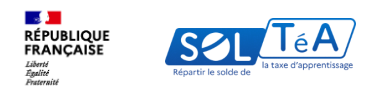

## Vos recherches peuvent porter sur :

3- Une formation dans un établissement simple ou au sein d'une composante

|                                                                                                    |                         | Etablissement principal                                                                                                    |                                                                                                    |                                       |
|----------------------------------------------------------------------------------------------------|-------------------------|----------------------------------------------------------------------------------------------------|----------------------------------------------------------------------------------------------------|---------------------------------------|
|                                                                                                    | -                       | Composantu/Ritablesonent secondairu                                                                                                    |                                                                                                    |                                       |
| ablicement principal                                                                                        |                         |                                                                                                    |                                                                                                    |                                       |
|                                                                                                    |                         | Coordonnées de la composante/établissement<br>secondaire                                                                                                    | Coordonnées de l'établissement<br>principal                                                                                              | Contact<br>principa                   |
| mpozertefitzbloomert accedain :                                                                             |                         |                                                                                                    |                                                                                                    | Non rensei                            |
| oordonnées de la composante/établissement                                                                   | Coordonnées de l'étable | •                                                                                                    |                                                                                                    |                                       |
| consaire                                                                                                    | principal               | Lien(s) vers site(s) de l'établissement principal<br>Non renseigné                                                                                                    |                                                                                                    | SIGNALER CET ÉTABLISSEMENT            |
| ien(s) vers site(s) de l'établissement principal<br>on mueigré                                              |                         | Répartition de mon solde                                                                                                    |                                                                                                    |                                       |
| partition de mon solde                                                                                      |                         | Tous les champs sont obligatoires<br>Vous souhaitez :                                                                                                    |                                                                                                    |                                       |
| us les champs sont obligatoires<br>sus souhaitez :                                                          |                         | Attribuer à la composante/établissement secondaire     Attribuer à une/des formations de l'établissement                                                                                                    |                                                                                                    |                                       |
| ) Attribuer à la composante/itablissement secondaire<br>) Attribuer à une/des formations de l'établissement |                         | Sélectionnez les formations que vous souhaitez soutenir :                                                                                                    |                                                                                                    |                                       |
|                                                                                                    |                         | Diplöme d'études supérioures en management des affaires intern     Diplöme d'études supérioures en Tech et Management (TEMA)     Diplöme d'études supérioures spécialisée en management intern     MOGRAMME GRANDE ICOLE de NICMA Busines School, viei     Sciences du management. Diplôme d'études supérioures en dév | utionales (CESEM)<br>national<br>par le Ministine de l'Enseignement Supérieur et de la Ro<br>eloppement international et entreprensuriat | charche, et conférant le grade Master |
|                                                                                                    |                         | ENREGISTRER MES CHOIX                                                                                                    |                                                                                                    |                                       |

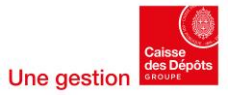

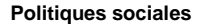

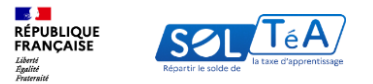

|   | Accueil 🔰 Recherche établissement                                                                   | Accueil > Recherche établissement                                                                                                |
|---|----------------------------------------------------------------------------------------------------|----------------------------------------------------------------------------------------------------|
| ← | Recherche établissement                                                                             | ← Recherche établissement<br>Profil d'attribution SIRET Crédits restants Statut                                                  |
|   | Profil d'attribution SIRET Crédits restants Statut VOIR                                             | ON PORTEFEUILLE                                                                                                    |
|   |                                                                                                    | Vous devez renseigner au moins un champ de saisie :                                                                              |
|   | Lancez une recherche et sélectionnez l'établissement (ou la formation) que vous souhaitez soutenir. | Nom de l'établissement ou Code UAI ou SIRET Ville La code UAI doit être composé de 7 chiffres et d'une lettre, exemple : 0470008 |
| ſ | Nom de l'établissement ou Code UAI ou SIRET Ville                                                   | Département                                                                                                    |
| Ľ | Le code UAI doit être composé de 7 chiffres et d'une lettre, exemple : 0470009E                     | Recherche d'établissement avec une formation                                                                                     |
|   | Q LANCER UNE RECHERCHE AVANCÉE                                                                      | Intitulé de la formation Titre du diplôme                                                                                        |
|   |                                                                                                    | Nivesu de diplôme -                                                                                                    |
|   |                                                                                                    | Q LANCER UNE RECHERCHE     REINITIALISER MES CRITERES     VOIR MOINS DE CRITERES                                                 |

Le moteur de recherche « SOLTéA » permet d'accéder à une recherche simple ou à une recherche avancée :

1/RECHERCHE SIMPLE : en renseignant le nom de l'établissement, code UAI, SIRET ou la ville

2/RECHERCHE AVANCÉE : par département ou par formation avec l'intitulé de la formation, titre du diplôme et niveau de diplôme.

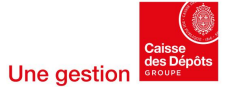

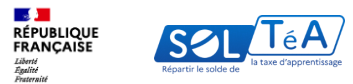

| Accell > Accheche debabissement         Cordin d'attribution       SIRT       Crédits restants<br>100 %       Staut<br>Disponible       Cord MON POATCEFUILLE         Locez une recherche et sélectionnez l'établissement (ou la formation) que vous souhaitez soutenir.<br>Vour deverensigner au moins un damp de saise:<br>Une dreatestandeur du Code UAI ou site!<br>Disponible       Voir MON POATCEFUILLE         Card Métablissement ou Code UAI ou site!<br>Disponible       Voir MON POATCEFUILLE         Card Métablissement ou Code UAI ou site!<br>Disponible       Valle         Card Métablissement ou Code UAI ou site!<br>Disponible       Valle         Card Métablissement ou Code UAI ou site!<br>Disponible       Valle         Card Métablissement ou Code UAI ou site!<br>Disponible       Valle         Card Métablissement ou Code UAI ou site!<br>Disponible       Valle         Card Métablissement ou Code UAI ou site!<br>Disponible       Kerecret avancée         Card Métablissement principal : Universide de Strasbourg I SIRT : 120 005 457 0001       Voir La Ficche         Carden Strasbourg       Corr La Ficche       Voir La Ficche         Card Métablissement principal : Universide de Strasbourg I SIRT : 120 005 457 0001       Voir La Ficche         Card Métablissement principal : Universide de Strasbourg I SIRT : 120 005 457 0001       Voir La Ficche         Card Métablissement principal : Universide de Strasbourg I SIRT : 120 005 457 0001       Voir La Ficche |                                                                |                                  |                     |                               |                       |   |
|----------------------------------------------------------------------------------------------------|----------------------------------------------------------------|----------------------------------|---------------------|-------------------------------|-----------------------|---|
| • Concent of a databalisement   SIRE   Yeld databalisement   Sine   Yeld databalisement   Concent one concents   Yeld databalisement   Concent one concents   Yeld databalisement   Concent one concents   Yeld databalisement   Concent one concents   Yeld databalisement   Concent one concents   Yeld databalisement   Ville   Yeld databalisement   Concent one concent databalisement   Yeld databalisement   Concent one concent databalisement   Yeld databalisement   Concent one concent databalisement   Yeld databalisement   Concent one concent databalisement   Yeld databalisement   Concent one concent databalisement   Yeld databalisement   Concent one concent databalisement   Yeld databalisement   Concent one concent databalisement   Yeld databalisement   Concent one concent databalisement   Yeld databalisement   Concent one concent databalisement Concent one concent databalisement Yeld databalisement Yeld databalisement Ye                                                                                                    | Accueil > Recherche établissement                              |                                  |                     |                               |                       |   |
| Year Check Cele Celebolissement     Yorfil d'attribution     SIRET     Yord d'attribution     Siret     Yord d'attribution     Siret     Yord d'attribution     Siret     Yord d'attribution     Siret     Yord d'attribution     Siret     Yord d'attribution     Siret     Yord d'attribution     Yord d'attribution </td <td>E Pocharcho áta</td> <td>blissoment</td> <td></td> <td></td> <td></td> <td></td>                                                                                                    | E Pocharcho áta                                                | blissoment                       |                     |                               |                       |   |
| Profil dattribution     SIRET     Crédits restants<br>100 %     Statut<br>Disponible     VOIR MON PORTEFEUILLE                                                                                                    | · Necherche eta                                                | Dissement                        |                     |                               |                       |   |
| Lancez une recherche et sélectionnez l'établissement (ou la formation) que vous souhaitez soutenir.   Vous devez mensigner au moins un champ de saite :   Mont de l'établissement ou Code UMI ou SHET   Université de Strasbourg   Ville   C LANCER UNE RECHERCHE   RCHERCHE AVANCÉE   Resultats : 35 établissements   Voir La Fiché   Strasbourg 1 67008   Rataché à l'établissement principal : Université de Strasbourg 1 SIRET : 130 005 457 00010   Voir La Fiché   Voir La Fiché   Strasbourg 1 67008   Rataché à l'établissement principal : Université de Strasbourg 1 SIRET : 130 005 457 00010                                                                                                    | Profil d'attribution                                           | SIRET                            | Crédits             | restants Statut<br>Disponible | VOIR MON PORTEFEUILLE |   |
| Lancez une recherche et sélectionnez l'établissement (ou la formation) que vous souhaitez soutenir.   Voir devez renseigner au moins un champ de saisie :   Université de Strasbourg   Le code UM doit être composé de 2 chiffres et d'une lettre, exemple : 0470008E   Ville   Le code UM doit être composé de 2 chiffres et d'une lettre, exemple : 0470008E   C LNCER UNE RECHERCHE   RecHERCHE AVANCÉE                                                                                                    |                                                                |                                  |                     |                               |                       |   |
| Vous devez renseigner au moins un champ de saise :   Monde Ritabilissement ou Code UM ou SIRET   Université de Strasbourg   C code UM doit être composé de 2 chiffes et d'une lettre, exemple : D4000004   C LACCE UNE RECHERCHE   RECHERCHE AVANCÉE   Cassbourg 1 Strasbourg 1 SIRET : 130 005 457 00015   Voir LA FICHE   C tablissement principal : Université de Strasbourg 1 SIRET : 130 005 457 00015   Voir LA FICHE   Cor La Fiche Strasbourg 1 Siret : 130 005 457 00015   Voir LA FICHE                                                                                                    | Lancez une recherche et sélect                                 | ionnez l'établissement i         | ou la formation) q  | ue vous souhaitez soutenir.   |                       |   |
| Nom de Vetablissement ou Code UAN ou SIRET   Université de Strasbourg   u code UAN doit être composé de 7 chiffes et d'une lettre, exemple : 04000082   u code UAN doit être composé de 7 chiffes et d'une lettre, exemple : 04000082   u code UAN doit être composé de 7 chiffes et d'une lettre, exemple : 04000082   u code UAN doit être composé de 7 chiffes et d'une lettre, exemple : 04000082   u code UAN doit être composé de 7 chiffes et d'une lettre, exemple : 04000082   u code UAN doit être composé de 7 chiffes et d'une lettre, exemple : 04000082   Edustre State : S établissement secondaire   Etablissement principal : Université de Strasbourg   SIRET : 130 005 457 00012     U or IL A FICHE   Etablissement principal : Université de Strasbourg   SIRET : 130 005 457 00012                                                                                                    | Vous devez renseigner au moins un                              | champ de saisie :                |                     |                               |                       |   |
| It code UM doit être compaie de 7 chiffres et d'une lettre, exemple : 0470009E  C LANCER UNE RECHERCHE RECHERCHE AVANCÉE  Résultats : 35 établissements  Etablissement secondaire  Faculté de Chirurgie dentaire Strasbourg   5700  Rattaché à l'établissement principal : Université de Strasbourg   SIRET : 130 005 457 00010   UNIR LA FICHE VOIR LA FICHE VOIR LA FICHE Strasbourg   5700 Rattaché à l'établissement principal : Université de Strasbourg   SIRET : 130 005 457 00010                                                                                                    | Nom de l'établissement ou Code UAI<br>Université de Strasbourg | ou SIRET                         |                     | Ville                         |                       |   |
| <b>CLANCER UNE RECHERCHE RECHERCHERCHE Résultats : 35 établissements Résultats : 35 établissements Résultats : 35 établissements Résultats : 35 établissements Résultats : 35 établissements Résultate : Générale de Chirurgie dentaire</b> Strasbourg 167008 <b>Établissement secondaire Établissement secondaire Établissement principal : Université de Strasbourg 1 SIRET : 130 005 457 00010                 <b>Établissement principal : Université de Strasbourg 1 SIRET : 130 005 457 00010   </b></b>                                                                                                    | Le code UAI doit être composé de 7 d                           | hiffres et d'une lettre, exemple | : 0470009E          |                               |                       |   |
| Résultats : 35 établissements         Établissement secondaire         Facuté de Chirurgie dentaire         Strasbourg ( 5700)         Rattaché à l'établissement principal : Université de Strasbourg ( SIRET : 130 005 457 00010         Établissement principal : Université de Strasbourg ( SIRET : 130 005 457 00010         Voir LA FICHE         Strasbourg ( 5700)         Rattaché à l'établissement principal : Université de Strasbourg ( SIRET : 130 005 457 00010                                                                                                    | Q LANCER UNE RECHERCH                                          | RECHERCHE AV                     | ANCÉE               |                               |                       |   |
| Résultats : 35 établissements         Établissement secondaire         Faculté de Chirurgie dentaire         Strasbourg   67000         Rattaché à l'établissement principal : Université de Strasbourg   SIRET : 130 005 457 00010         Établissement secondaire         École supérieur de biotechnologie de Strasbourg   SIRET : 130 005 457 00010         Strasbourg   67000         Rattaché à l'établissement principal : Université de Strasbourg   SIRET : 130 005 457 00010                                                                                                    |                                                                |                                  |                     |                               |                       |   |
| Itablissement secondaire       Voir LA FICHE         Strasbourg   67000       Rattaché à l'établissement principal : Université de Strasbourg   SIRET : 130 005 457 00010         Itablissement secondaire       Voir LA FICHE         École supérieur de biotechnologie de Strasbourg   SIRET : 130 005 457 00010       Voir LA FICHE         Strasbourg   67000       Rattaché à l'établissement principal : Université de Strasbourg   SIRET : 130 005 457 00010                                                                                                    | Résultate : 25 établissements                                  |                                  |                     |                               |                       |   |
| Établissement secondaire       VOIR LA FICHE         Strasbourg   67000       Rataché à l'établissement principal : Université de Strasbourg   SIRET : 130 005 457 00010         Établissement secondaire       VOIR LA FICHE         École supérieur de biotechnologie de Strasbourg   SIRET : 130 005 457 00010       VOIR LA FICHE         Strasbourg   67000       Rataché à l'établissement principal : Université de Strasbourg   SIRET : 130 005 457 00010                                                                                                    | Resolution - 55 etablissements                                 |                                  |                     |                               |                       |   |
| Faculté de Chirurgie dentaire       VOIR LA FICHE         Strasbourg   67000       Rattaché à l'établissement principal : Université de Strasbourg   SIRET : 130 005 457 00010         Établissement secondaire       VOIR LA FICHE         École supérieur de biotechnologie de Strasbourg   SIRET : 130 005 457 00010       VOIR LA FICHE         Strasbourg   67000       Rattaché à l'établissement principal : Université de Strasbourg   SIRET : 130 005 457 00010                                                                                                    | Établissement secondaire                                       |                                  |                     |                               |                       |   |
| Strasbourg   67000<br>Rattaché à l'établissement principal : Université de Strasbourg   SIRET : 130 005 457 00010<br>Établissement secondaire<br>École supérieur de biotechnologie de Strasbourg<br>Strasbourg   67000<br>Rattaché à l'établissement principal : Université de Strasbourg   SIRET : 130 005 457 00010                                                                                                    | Faculté de Chirurgie denta                                     | ire                              |                     |                               | VOIR LA FICHE         |   |
| Établissement secondaire<br>École supérieur de biotechnologie de Strasbourg<br>Strasbourg   67000<br>Rattaché à l'établissement principal : Université de Strasbourg   SIRET : 130 005 457 00010                                                                                                    | Strasbourg   67000<br>Rattaché à l'établissement principa      | l : Université de Strasbourg     | SIRET : 130 005 457 | 7 00010                       |                       |   |
| Etablissement secondaire École supérieur de biotechnologie de Strasbourg Strasbourg   67000 Rattaché à l'établissement principal : Université de Strasbourg   SIRET : 130 005 457 00010                                                                                                    |                                                                |                                  |                     |                               |                       |   |
| Ecole supérieur de biotechnologie de Strasbourg<br>Strasbourg   67000<br>Rattaché à l'établissement principal : Université de Strasbourg   SIRET : 130 005 457 00010                                                                                                    | Établissement secondaire                                       |                                  |                     |                               |                       |   |
| strasoourg jo /vuu<br>Rattaché à l'établissement principal : Université de Strasbourg   SIRET : 130 005 457 00010                                                                                                    | École supérieur de biotech                                     | nologie de Strasbour             | g                   |                               | VOIR LA FICHE         |   |
|                                                                                                    | Rattaché à l'établissement princips                            | l : Université de Strasbourg     | SIRET : 130 005 457 | 7 00010                       |                       |   |
|                                                                                                    | Rattache a retablissement principa                             |                                  |                     |                               |                       |   |
|                                                                                                    | Rattache a retablissement principa                             |                                  |                     |                               |                       |   |
|                                                                                                    | kaccache a reconssement principa                               |                                  |                     |                               |                       | - |

Une fois la recherche effectuée, le ou les établissements habilités s'affichent à l'écran. Vous pouvez consulter la fiche d'informations en cliquant sur le bouton « VOIR LA FICHE ».

- 1) Vous avez recherché un SIRET, SOLTéA vous restitue l'établissement principal et ses composantes éventuelles
- 2) Vous avez recherché un code UAI ou un nom d'établissement ou de composante, SOLTéA vous restitue cet établissement ou cette composante spécifiquement
- Vous avez recherché une formation, SOLTéA vous restitue le ou les établissements ou composantes qui dispensent cette formation

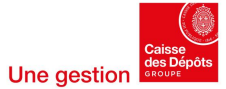

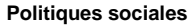

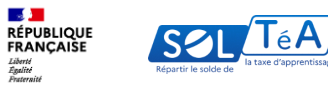

|                                                                                                    | Coordonnées                                       | Informations               |
|----------------------------------------------------------------------------------------------------|---------------------------------------------------|----------------------------|
| Lien(s) vers site(s) de l'établis                                                                                    | ssement                                           | Contact(s)                 |
|                                                                                                    |                                                   | ənlıfr                     |
|                                                                                                    |                                                   | SIGNALER CET ÉTABLISSEMENT |
| Répartition de mon                                                                                                   | n solde                                           |                            |
| Tous les champs sont obligatoires                                                                                    |                                                   |                            |
|                                                                                                    |                                                   |                            |
| Vous souhaitez :                                                                                                    |                                                   |                            |
| Vous souhaitez :                                                                                                    |                                                   | 2                          |
| Vous souhaitez :<br>Attribuer à l'établissement<br>Attribuer à une/des formations                                    | de l'établissement                                | 2                          |
| Vous souhaltez :<br>Attribuer à l'établissement<br>Attribuer à une/des formations<br>Sélectionnez les formations que | de l'établissement<br>e vous souhaitez soutenir : | 2                          |

La page dédiée à la fiche de l'établissement vous permet de :

1/ Visualiser les informations de l'établissement sélectionné :

- Coordonnées de la composante / établissement secondaire
- Coordonnées de l'établissement principal
- La liste des personnes à contacter
- Lien(s) vers le ou les site(s) de l'établissement principal

2/ Sélectionner le mode de répartition souhaité :

- Attribuer à la composante / établissement secondaire dans son ensemble
- Attribuer spécifiquement à une / des formations de l'établissement

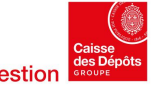

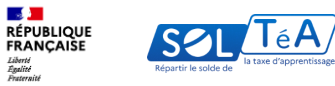

Après avoir sélectionné le ou les établissements/formations que vous souhaitez soutenir, enregistrez vos choix pour accéder à la synthèse de vos attributions.

Vous pouvez accéder à la synthèse soit en cliquant sur le bouton « ACCÉDER À LA SYNTHÈSE » de la pop-in de confirmation ou en cliquant directement sur l'onglet « SYNTHÈSE ».

| Yourget entroped markance       SHET       Ording       Band       COLMON PORTECOULD         Polycech       Image: Color of the state in the state in | Profit distribution       SIRET       10 mg       Satur       Disponible       COLMON POATCECUILE         Polytect       Image: Cold sector of the sector of the sector of | Accueil > Recharche diabilisamen<br>← Fiche établisse                                                     | t > Fiche établissement                      |                                                                                                    | RECHERCHE ÉTA             | TACCESSI LITE O A DE III LOUPONT |
|----------------------------------------------------------------------------------------------------|----------------------------------------------------------------------------------------------------|----------------------------------------------------------------------------------------------------|----------------------------------------------|----------------------------------------------------------------------------------------------------|---------------------------|----------------------------------|
| Polytech   Acresse   B baalward Andre   O'Wiewerbaalware   Door Wiewerbaalware   Door Wiewerbaalware                                                                                                    | Polytech     Arease   Bouleward Andreg   Stor Wilewarden   Stor Wilewarden   Boulewarden   Boulewarden   Stor Wilewarden   Boulewarden   Boulewarden <td< th=""><th>Profil d'attribution<br/>NATUREL HYPERMARCHÉ</th><th>SIRET<br/>104946000756</th><th>Crédits restants<br/>100 %</th><th>Statut<br/>Disponible</th><th>VOIR MON PORTEFEUILLE</th></td<>                                                                                                    | Profil d'attribution<br>NATUREL HYPERMARCHÉ                                                               | SIRET<br>104946000756                        | Crédits restants<br>100 %                                                                                             | Statut<br>Disponible      | VOIR MON PORTEFEUILLE            |
| SIGNALER CET ETABLISSEMENT<br>Répartition de mon solde<br>Toux les champs sont obligatoires<br>Voue souhaites                                                                                                    | Répartition de mon solde Tous les champs sont obligatoires Vieure southuites -                                                                                                    | Polytech<br>Adresse<br>15 Boulevard Andre<br>6000 Villeurbanne<br>Lien(s) vers site<br>https://polytech.k | Votre se<br>Vous a<br>Retrouvez<br>+ Ajouter | élection est enregis<br>élection est enregis<br>vez effectué 3 sélection<br>séder à la synthés<br>R UN NOUVEL ÉTABLIS | trée !<br>n(s).<br>thèse. | ARMER X                          |
| Répartition de mon solde Tous les champs sont obligatoires Vious resultaiteur                                                                                                    | Répartition de mon solde Tous les champs sont obligatoires Vous rouchvilee -                                                                                                    |                                                                                                    |                                              |                                                                                                    | SIGNA                     | LER CET ETABLISSEMENT            |
|                                                                                                    |                                                                                                    | Répartition de mo                                                                                         | n solde                                      |                                                                                                    |                           |                                  |

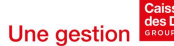